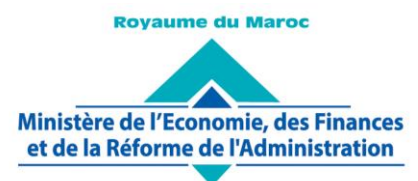

Administration des Douanes et Impôts Indirects

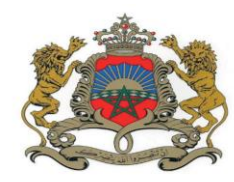

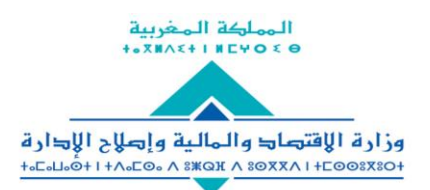

إ⇒ارة الجمار£ والضرائب غير المباشرة / ١٤١٠١٤ + ١ + ٥ © C ≈ 00 = ٠ + ٤ × × × × × × × × × × × × × ×

Rabat, le 30 Avril 2021

## CIRCULAIRE N° 6187/311

**<u>Objet</u>** : Echange des résultats de contrôle avec Morocco Foodex.

Dans le cadre de la poursuite de la mise en œuvre du Plan National de Simplification des Procédures et de généralisation de l'EDI (Echange de Données Informatisées), l'Administration des Douanes et Impôts Indirects et Morocco Foodex ont mis en place un cadre d'échange des certificats d'inspection technique au format digital.

Cette procédure d'échange, dont le mode opératoire détaillé est décrit dans le document en annexe, sera appliquée, à compter de la date de la présente, à toutes les opérations d'exportation des produits soumis au contrôle de l'EACCE.

Aussi, le service est-il informé qu'il y a lieu de ne plus exiger la production du certificat d'inspection technique sous format papier à l'exportation des produits concernés.

Toute difficulté d'application sera signalée au service central sous le timbre de la présente ou via l'outil d'assistance DAAM.

Le Directeur Général de L'Administration des Douanes et Impôts/Indirects LAKHDAR Nab

SGIA/Diffusion/30-04-21/10h35

www.douane.gov.ma

080100 7000 = الرقم الإقتصادي: 200 707 7178 212 + / 00 77 77 72 212 + الرقم الإقتصادي: 080100 7000 مالفاكس: 122 537 71 78 15/14 + البريد الإلكتروني: 40/20 adii@douane.gov.ma

Avenue Annakhil Hay Riad - Rabat - Maroc • Tél. : +212 537 71 78 00 / +212 537 57 90 00 • N° Economique : 080100 7000 Fax : +212 537 71 78 14/15 • E-mail : adii@douane.gov.ma

## Annexe à la Circulaire n° 6187/311

## Mode opératoire de la procédure d'échange des résultats de contrôle avec Morocco Foodex

La fonctionnalité Circuits Orange/Rouge, accessible à travers le sous menu Contrôle immédiat

du menu **CONTROLE**, donne l'accès à l'agent douanier coté afin d'introduire les éléments relatifs à l'opération de contrôle :

| Circuits Orange/Rouge             |
|-----------------------------------|
|                                   |
| Recherche d'une déclaration       |
| Référence de la déclaration       |
| Bureau Régime Année Série Clé     |
|                                   |
| Numéro de voyage                  |
| Valider Rétablir                  |
| Liste des déclarations            |
| Date Initiation du contrôle du au |
| Liste des déclarations            |

L'accès à la déclaration est offert selon un des critères offerts : recherche par référence ou le clic sur le lien

| с             | Circuits Orange/Rouge |                      |                         |           |                 |            |                  |                                           |                        |                        |  |  |
|---------------|-----------------------|----------------------|-------------------------|-----------|-----------------|------------|------------------|-------------------------------------------|------------------------|------------------------|--|--|
|               |                       |                      |                         |           |                 |            |                  |                                           |                        |                        |  |  |
| Compte        | rendu                 | info                 | reconn                  | aissa     | nce Bon         | à délivrer | Déclarations d'a | apurement                                 |                        |                        |  |  |
| Bureau<br>309 | Régime<br>060         | <b>Année</b><br>2021 | <b>Série</b><br>0000049 | Clé<br>∂V | N° Voyage       |            | Circuit Orange   | Décisi                                    | on de sélectivité      | : Orange(Sans Scanner) |  |  |
| Annotation    | ns                    |                      |                         |           |                 |            |                  |                                           |                        |                        |  |  |
|               |                       |                      |                         |           |                 |            |                  |                                           |                        |                        |  |  |
| Listes des    | s docume              | nts exig             | ibles                   |           |                 |            |                  |                                           |                        |                        |  |  |
| Do            | cument /              | Annexe               | F                       | ortée     | N°<br>d'article | Reconnu    | Consignation     | Décision de<br>l'organisme<br>de contrôle | Date<br>Opération      | Observation            |  |  |
| CERTIFIC      | CAT D'INS<br>QUE      | PECTIO               | N                       | А         | 1               |            |                  | Admis (V1 De la<br>DUM)                   | 15/04/2021<br>14:54:01 |                        |  |  |
| CERTIFIC      | CAT D'INS<br>QUE      | PECTIO               | N                       | А         | 2               | -          | -                |                                           |                        |                        |  |  |
|               |                       |                      |                         |           |                 |            |                  |                                           |                        |                        |  |  |
| Redresser     | nents opé             | rés                  |                         |           |                 |            |                  |                                           |                        |                        |  |  |
| Aucun red     | dresseme              | nt effec             | tué                     |           |                 |            |                  |                                           | C                      |                        |  |  |

L'agent douanier accède aux résultats de contrôle au niveau de la rubrique *Liste des documents exigibles*.

La colonne relative à la **Décision de l'organisme de contrôle** affiche la mention « Admis », « Admis provisoire », « Partiellement admis », « Rejeté » ou « Non soumis » en précisant la version de la déclaration contrôlée par l'organisme en question.

## www.douane.gov.ma

1080100 7000 : شارع النخيل، حي الرياض – الرباط – المغرب • الهاتف: 00 70 537 57 212 + / 00 77 77 53 212 + • الرقم الإقتصادي: adii@douane.gov.ma الفاكس: 12 537 71 78 15/14 • البريد الإلكتروني: 40 adii@douane.gov.ma

Avenue Annakhil Hay Riad - Rabat - Maroc • Tél. : +212 537 71 78 00 / +212 537 57 90 00 • N° Economique : 080100 7000 Fax : +212 537 71 78 14/15 • E-mail : adii@douane.gov.ma Le lien Décision de l'organisme de contrôle au niveau du menu contextuel de gauche permet à l'agent douanier d'accéder au détail du résultat de contrôle, tel qu'émis par l'organisme en question :

| Bureau<br>309  | <b>Ré</b><br>06 | <b>égime</b><br>60                | <b>Ann</b><br>2021 | ée Série<br>0000049 | Clé<br>V          | Num Version Courante : |                                         |            |  |  |
|----------------|-----------------|-----------------------------------|--------------------|---------------------|-------------------|------------------------|-----------------------------------------|------------|--|--|
| Version<br>DUM |                 | orsion N°<br>OUM Ordre<br>Article |                    | NGP<br>Article      | Dé                | signation<br>Article   | Document Exigible                       | Historique |  |  |
| 1              |                 | 1                                 |                    | 1902401900          | COU<br>INF<br>5KG | JSCOUS<br>OU EGAL      | CERTIFICAT<br>D'INSPECTION<br>TECHNIQUE | Consulter  |  |  |

En cliquant sur le lien offert au niveau de la colonne « Historique », l'agent douanier accède au détail du résultat de contrôle relatif à un article donné :

| ste des        | e des résultats      |           |                |                                |                                         |                                                                                       |                        |              |             |               |  |  |  |
|----------------|----------------------|-----------|----------------|--------------------------------|-----------------------------------------|---------------------------------------------------------------------------------------|------------------------|--------------|-------------|---------------|--|--|--|
| Bureau         | Régime               | Année     | Série          | Clé                            |                                         |                                                                                       |                        |              | Num Vorc    | en Couranto : |  |  |  |
| 309            | 060                  | 2021      | 0000049        | V                              |                                         |                                                                                       |                        |              | Nulli Versi | on Courante . |  |  |  |
| Versior<br>DUM | n N°<br>Ord<br>Artic | re<br>cle | NGP<br>Article | Désignation<br>Article         | Document<br>Exigible                    | Entité émettrice                                                                      | Date<br>Opération      | Intervention | Décision    | Observation   |  |  |  |
| 1              | 1                    |           | 02401900       | COUSCOUS<br>INF OU EGAL<br>5KG | CERTIFICAT<br>D'INSPECTION<br>TECHNIQUE | ETABLISSEMENT<br>AUTONOME DE<br>CONTROLE ET DE<br>COORDINATION<br>DES<br>EXPORTATIONS | 15/04/2021<br>14:54:01 | Validé       | Admis       | -             |  |  |  |

Il est à noter que l'opération relative à la réception d'un résultat de contrôle est aussi tracée au niveau de l'historique de la DUM en question :

| Entete                                                                                                    | de la DU                      | MC       | aution | Articles                              | Preapuremen                                     | t DS Der                   | nandes diverses | Imputation titre           | es de change                                        |                                     |  |  |
|----------------------------------------------------------------------------------------------------|-------------------------------|----------|--------|---------------------------------------|-------------------------------------------------|----------------------------|-----------------|----------------------------|-----------------------------------------------------|-------------------------------------|--|--|
| Imputation compte RED Documents Info Résultat scanner                                                                        |                               |          |        |                                       |                                                 |                            |                 |                            |                                                     |                                     |  |  |
| Bureau Régime Année Série Clé Type : D   309 060 2021 0000049 V Circuit Orange Libellé du régime : EXPORTATION EN SIMPLE SOR |                               |          |        |                                       |                                                 |                            |                 |                            |                                                     | Type : DUM<br>SIMPLE SORTIE         |  |  |
|                                                                                                    | Histrorique de la déclaration |          |        |                                       |                                                 |                            |                 |                            |                                                     |                                     |  |  |
| Numéro                                                                                                    | version o                     | courante | 9:1    |                                       |                                                 |                            |                 |                            |                                                     |                                     |  |  |
| Statut                                                                                                    | Statut : Déposée              |          |        |                                       |                                                 |                            |                 |                            |                                                     |                                     |  |  |
|                                                                                                    | Nombre d' interventions : 23  |          |        |                                       |                                                 |                            |                 |                            |                                                     |                                     |  |  |
|                                                                                                    | Date                          |          | Ver.   | l li                                  | ntervention                                     | Etat                       | résultat        | Utilisateur                | Comm                                                | entaire                             |  |  |
| 15/04/20                                                                                                    | 21 13:12                      |          | 1      | Enregi                                | strement                                        | Enregistrée,<br>traitement | en attente de   | CIN DU<br>DECLARANT        |                                                     |                                     |  |  |
| 15/04/20                                                                                                    | 21 13:12                      |          | 1      | Créatio<br>signatu                    | on transaction<br>ire                           | Enregistrée,<br>traitement | en attente de   | CIN DU<br>DECLARANT        | Transaction bad                                     | r 12768                             |  |  |
| 15/04/20                                                                                                    | 21 13:13                      |          | 1      | Signati                               | ure déclarant                                   | Enregistrée,<br>traitement | en attente de   | CIN DU<br>DECLARANT        | Transaction bad                                     | r 12768                             |  |  |
| 15/04/20                                                                                                    | 21 13:14                      |          | 1      | Accept<br>deman<br>modific            | ation de<br>de de<br>ation                      | Enregistrée,               | acceptée        | CIN DE L'AGENT<br>DOUANIER | Acceptation de<br>modification                      | demande de                          |  |  |
| 15/04/20                                                                                                    | 21 13:45                      |          | 1      | Initiatio                             | n du contrôle                                   | Déposée                    |                 | SYSACTOR                   |                                                     |                                     |  |  |
| 15/04/20                                                                                                    | 21 13:54                      |          | 1      | Récept<br>de con<br>réglem<br>particu | ion d'un résultat<br>trôle<br>entation<br>lière | Déposée                    |                 | SYSACTOR                   |                                                     |                                     |  |  |
| 15/04/20                                                                                                    | 21 14:18                      |          | 1      | Confirm                               | nation Entrée                                   | Déposée                    |                 | CIN DE L'AGENT<br>DOUANIER |                                                     |                                     |  |  |
| 15/04/20                                                                                                    | 21 14:18                      |          | 1      | Cotatio                               | n Immédiate                                     | Déposée                    |                 |                            | Cotation automa<br>coté = CIN NON<br>Arrondissement | atique: agent<br>PRENOM<br>= 309305 |  |  |
|                                                                                                    | (ie) (e) (1 (2) (b) (b))      |          |        |                                       |                                                 |                            |                 |                            |                                                     |                                     |  |  |

www.douane.gov.ma

1080100 7000 : شارع النخيل، حي الرياض – الرباط – المغرب • الهاتف: 00 90 53 577 20 212+ / 00 77 77 57 212+ • الرقم الإقتصادي: adii@douane.gov.ma الفاكس: 122 537 71 78 15/14

Avenue Annakhil Hay Riad - Rabat - Maroc • Tél. : +212 537 71 78 00 / +212 537 57 90 00 • N° Economique : 080100 7000 Fax : +212 537 71 78 14/15 • E-mail : adii@douane.gov.ma